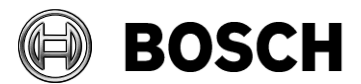

Von

Telefon

Abstatt 23.01.2014 Nr. 3.0

#### Bericht

| Ausgabe      | 3                                                |
|--------------|--------------------------------------------------|
| Thema        | MSA-BOX Driver setup and firmware upgrade manual |
| Beschreibung | Instructions for the MSA-Box setup on Windows 7  |
|              | MSA-BOX bootloader upgrade on Windows 7          |

# **1** MSA-Box driver setup

### 1.1 Download

The latest Version of the MSA-Box driver can be downloaded from the Bosch Motorsport website (www.bosch-motorsport.de).

#### 1.2 Install driver

**Requirements:** Windows XP, Windows 7 32/64-Bit, Windows 8.1 32/64-Bit **Attention:** The MSA-Box must not be connected to the computer during the setup.

- 1. Open the MSA-BOX setup file.
- 2. Click "Next"

| 15 Setup - Bosch Motorsport | MSA Box 2                                                                     |
|-----------------------------|-------------------------------------------------------------------------------|
|                             | Welcome to the Bosch Motorsport<br>- MSA Box 2 Setup Wizard                   |
| MSA-Box                     | This will install Bosch Motorsport - MSA Box 2 - 2.03d on your<br>computer.   |
|                             | It is recommended that you close all other applications before<br>continuing. |
| -                           | Click Next to continue, or Cancel to exit Setup.                              |
| www.bosch-motorsport.com    |                                                                               |
| BOSCH                       |                                                                               |
|                             | Next > Cancel                                                                 |

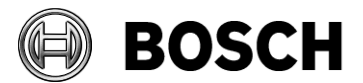

| Von     |               | Bearbeiter                          | Telefon | Abstatt<br>23.01.2014<br>Nr. 3.0 |
|---------|---------------|-------------------------------------|---------|----------------------------------|
| Bericht |               |                                     |         |                                  |
| Ausgabe | 3             |                                     |         |                                  |
| Thema   | MSA-BOX Drive | r setup and firmware upgrade manual |         |                                  |

3. Click "Install".

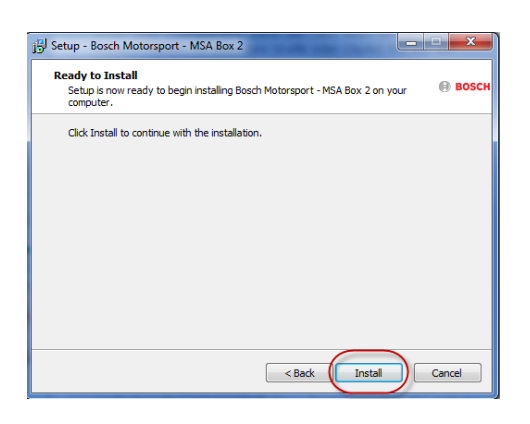

4. Please click "Finish" to exit the setup.

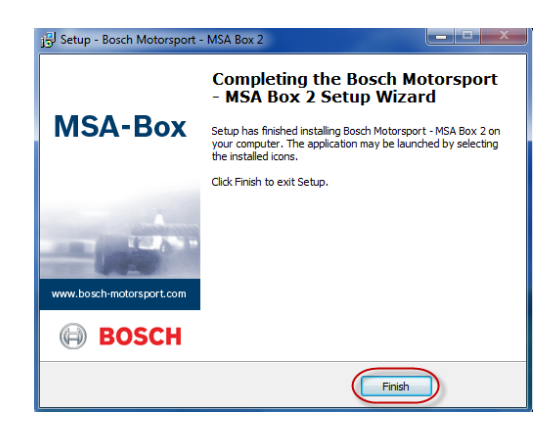

5. Plug the MSA-Box into one of your computers USB ports. Windows will recognize the MSA-Box and load the appropriate driver.

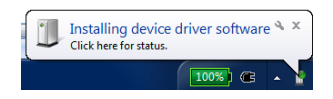

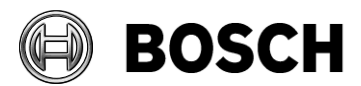

| Von     | Bearbeiter                                       | Telefon | Abstatt<br>23.01.2014<br>Nr. 3.0 |
|---------|--------------------------------------------------|---------|----------------------------------|
| Bericht |                                                  |         |                                  |
| Ausgabe | 3                                                |         |                                  |
| Thema   | MSA-BOX Driver setup and firmware upgrade manual |         |                                  |

## 2 MSA-Box bootloader upgrade

After a update of an older driver version to V2.03 or above, you will have to upgrade the bootloader on your MSA-Box.

**Requirements:** Windows XP, Windows 7 32/64-Bit, Windows 8.1 32/64-Bit **Attention:** After this upgrade your MSA-Box will no longer be compatible to versions of the MSA-Box driver below V2.03. If you have accidentially performed a bootloader upgrade on your MSA-Box, please contact the Bosch Motorsport tool support to downgrade your MSA-Box (toolsupport.motorsport@bosch.com).

1. Plug the MSA-Box into one of your computers USB ports. Windows will recognize the MSA-Box and load the appropriate driver.

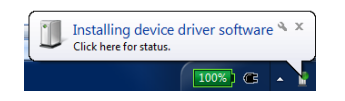

2. Start RaceCon or ModasSport. The "MSA-Box-Bootlaoder Update Tool" will automatically open if a bootloader upgrade is necessary.

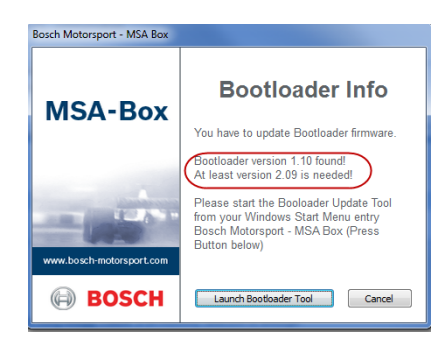

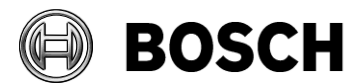

| Von     |               | Bearbeiter                           | Telefon | Abstatt<br>23.01.2014<br>Nr. 3.0 |
|---------|---------------|--------------------------------------|---------|----------------------------------|
| Bericht |               |                                      |         |                                  |
| Ausgabe | 3             |                                      |         |                                  |
| Thema   | MSA-BOX Drive | er setup and firmware upgrade manual |         |                                  |

3. Click "Launch Bootloader Tool" to begin the upgrade process.

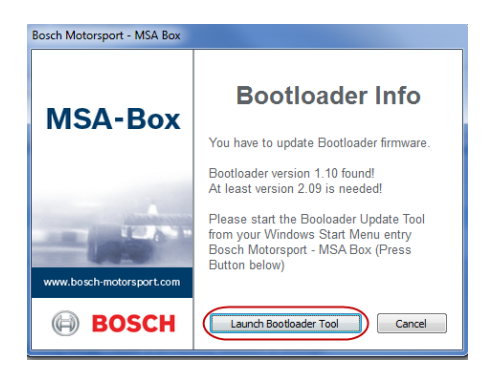

4. Click "Start".

| Update MSA Box           |                                                                    |
|--------------------------|--------------------------------------------------------------------|
|                          | Welcome to the firmware update for MSA Box                         |
| MSA-Box                  | This application will update the firmware of a MSA<br>Box via USB. |
|                          |                                                                    |
| and the second           |                                                                    |
|                          |                                                                    |
| www.bosch-motorsport.com |                                                                    |
| BOSCH                    | Start Cancel                                                       |

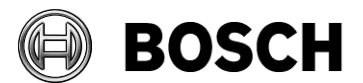

| Von                         | Bearbeiter                                            | Telefon | <sup>Abstatt</sup><br>23.01.2014<br>Nr. 3.0 |
|-----------------------------|-------------------------------------------------------|---------|---------------------------------------------|
| Bericht<br>Ausgabe<br>Thema | 3<br>MSA-BOX Driver setup and firmware upgrade manual |         |                                             |

- 5. This dialog contains the following information
  - 1. MSA-Box serial number
  - 2. MSA-Box firmware version
  - 3. Firmware update schedule

| Update MSA Box           |                                                                                                    |  |  |
|--------------------------|----------------------------------------------------------------------------------------------------|--|--|
|                          | Firmware Information                                                                                                    |  |  |
| MSA-Box                  | In this step the versions of firmware, which are<br>currently installed on the MSA Box, are determined<br>and displayed. For comparison the versions of the<br>available firmware are displayed. So you can decide<br>if the flash process is meaningful.<br>(B=Bootloader, I=Installer, A=Application) |  |  |
|                          | MSA Box: 000015 Cupdate schedule   B: 01.10 1) B -> 02.04   2) I -> 01.02   3) I -> 01.09                                                                                                    |  |  |
| www.bosch-motorsport.com | (2.) (4) B -> 02.09                                                                                                    |  |  |
| BOSCH                    | Flash Cancel                                                                                                    |  |  |

6. Click "Flash" to start the bootloader upgrade oft he MSA-Box.

| Update MSA Box           |                                                                                                    |                    |  |  |
|--------------------------|----------------------------------------------------------------------------------------------------|--------------------|--|--|
|                          | Firmware Infor                                                                                                    | mation             |  |  |
| MSA-Box                  | In this step the versions of firmware, which are<br>currently installed on the MSA Box, are determined<br>and displayed. For comparison the versions of the<br>available firmware are displayed. So you can decide<br>if the flash process is meaningful. |                    |  |  |
|                          | (B=Bootloader, I=Installe                                                                                                    | er, A=Application) |  |  |
| A                        | MSA Box : 000015                                                                                                    | Update schedule    |  |  |
| www.bosch-motorsport.com | B: 01.10<br>1) B -> 02.04<br>2) I -> 01.02<br>3) I -> 01.09<br>4) B -> 02.09                                                                                                    |                    |  |  |
| BOSCH                    |                                                                                                    | Flash Cancel       |  |  |

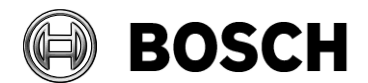

| Von     |               | Bearbeiter                           | Telefon | <sup>Abstatt</sup><br>23.01.2014<br>Nr. 3.0 |
|---------|---------------|--------------------------------------|---------|---------------------------------------------|
| Bericht |               |                                      |         |                                             |
| Ausgabe | 3             |                                      |         |                                             |
| Thema   | MSA-BOX Drive | er setup and firmware upgrade manual |         |                                             |

7. The firmware upgrade was finished successfully. The dialog displays the firmware version oft he MSA-Box.

| Update MSA Box           | Ready                                                                                                    |
|--------------------------|----------------------------------------------------------------------------------------------------|
| MSA-Box                  | The MSA Box was flashed successfully.<br>Current firmware of the MSA Box is listed in the table<br>below. |
| www.bosch-motorsport.com | MSA Box : 000015<br>B: 02.09<br>I: 01.09                                                                  |
| BOSCH                    | Please pull out and re-plug the<br>MSA Box device from USB Port. Quit                                     |

8. Click "Quit" to exit the bootloader upgrade wizard..

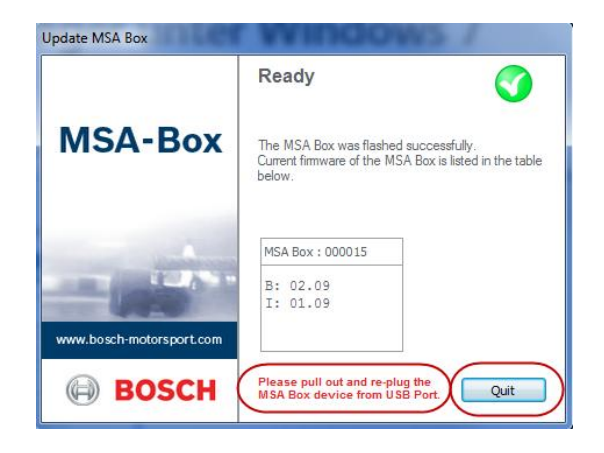

**Attention:** After the upgrade, you have to reconnect the MSA-Box to the computer before using it for the first time.

BEG/EMS1